## Create simple login page in Android Studio

- 1- Open the Android studio software.
- 2- Open a new project, (File→ New→ New Project)
- 3- Select the EmptyActivity.
- 4- Set the project name , location, and select Kotlin language.
- 5- From palette panel, add a button, Password and Email.
- 6- Set the hint of the Email to <u>username</u>, and assign an <u>ID</u> for it.
- 7- Set the hint of the password to pass and assign an ID for it.
- 8- Set the button name to Login and assign an ID for it.
- 9- In the main activity, write a code to check the entered text to the username and password,

if it matches then shows a massage to the status as "Logged in successfully", otherwise

"Login fail".

## Hint Code

```
buttonlg.setOnClickListener {
var status= if (usernamee.text.toString().equals("mobina.beheshti") &&
pass.text.toString().equals("123mb"))
        "Logged In Successfully" else "LogIn Fail"
        Toast.makeText( this , status, Toast.LENGTH_SHORT).show()
}
```

An Android Toast is a small message displayed on the screen, similar to a tool tip or other similar popup notification. A **Toast** is displayed on the main content of an activity, and only remains visible for a short time period.

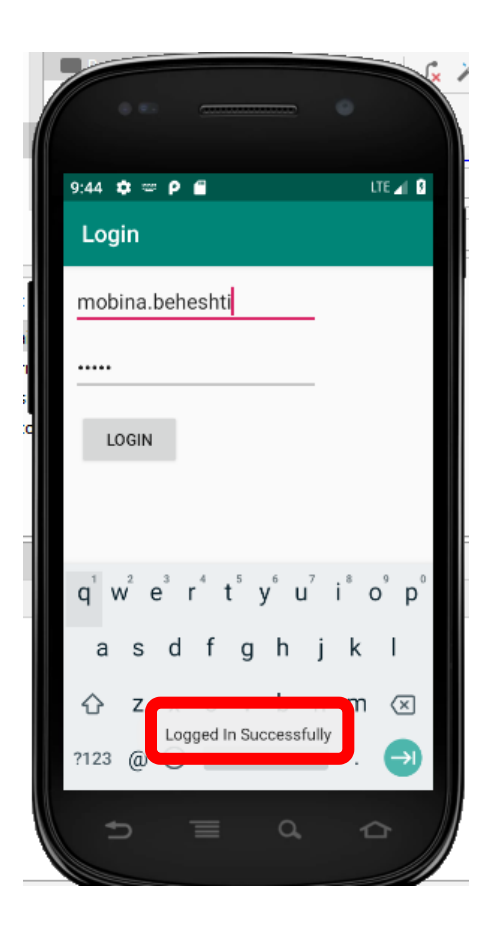

|                                                                                                    | •                                            |
|----------------------------------------------------------------------------------------------------|----------------------------------------------|
| 11:16 🌣 🖙 🖀                                                                                                    | LTE 📶 🕄                                      |
| Login                                                                                                    |                                              |
| mobina.behe                                                                                                    |                                              |
|                                                                                                    |                                              |
| LOGIN                                                                                                    |                                              |
|                                                                                                    |                                              |
| $\mathbf{q}^{1}$ $\mathbf{w}^{2}$ $\mathbf{e}^{3}$ $\mathbf{r}^{4}$ $\mathbf{t}^{5}$ $\mathbf{y}^{6}$ $\mathbf{u}^{7}$ | i <sup>®</sup> o <sup>9</sup> p <sup>0</sup> |
| asdfghj                                                                                                    | k I                                          |
| C Z Login Fail                                                                                                    |                                              |
| בר בי בי בי בי בי בי בי בי בי בי בי בי בי                                                                              |                                              |